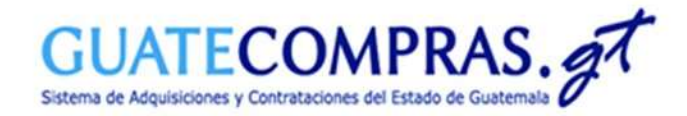

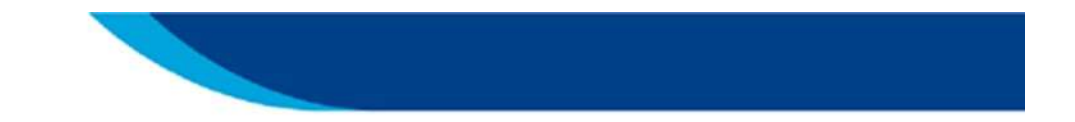

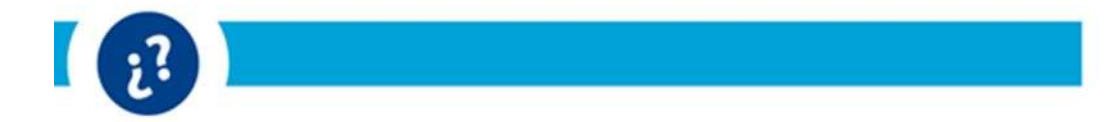

Guía de usuario:

Publicación (NPG) "Decreto Gubernativo Número 3-2022 Estado de Calamidad Pública"

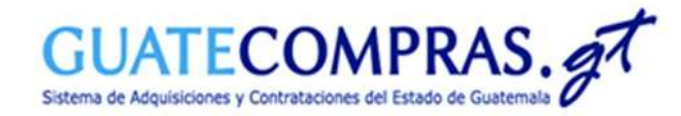

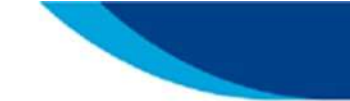

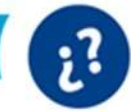

| Precalificación          | Bases de concursos                      | Publicaciones (NPG)                                                                                                    | Concursos                                      | Inconformidades    | Inhabilitaciones   Usuarios                                                                                                    |
|--------------------------|-----------------------------------------|----------------------------------------------------------------------------------------------------|------------------------------------------------|--------------------|----------------------------------------------------------------------------------------------------|
| ACIONES, INFRA<br>Bajo a | AESTRUCTURA Y VIVIENDA                  | <ul> <li>Publicar (NPG)</li> <li>Agregar anexos a<br/>(NPG)</li> <li>Listar Procedimien<br/>104 por NIT</li> <li>Listar Publicacione</li> </ul> | • -<br>a publicación<br>nto por art.<br>es NPG | <u>1</u>           | <b>¡Hola!</b><br><b>Bienvenido a tu Escritorio</b><br>¿Conoces todo lo que puedes<br>realizar con tu escritorio?<br>Visita el tutorial <u>aquí</u> |
| Anulad                   | a (Sin concurso)                        | <u>82</u>                                                                                                    |                                                |                    |                                                                                                    |
| Con pr<br>respon         | eguntas o comentarios pendiente<br>nder | es de 🔰 📂                                                                                                    | Accesos                                        | Directos de Creaci | ión:                                                                                                    |

Para publicar un NPG, deberá ingresar con el usuario Comprador en el Sistema GUATECOMPRAS. Luego deberá dirigirse a la opción del menú de:

- > Publicaciones (NPG).
- > Publicar NPG.

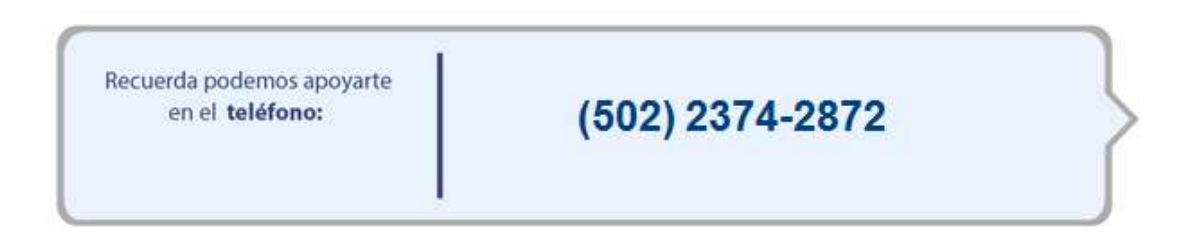

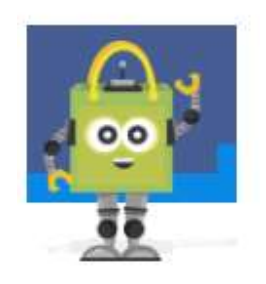

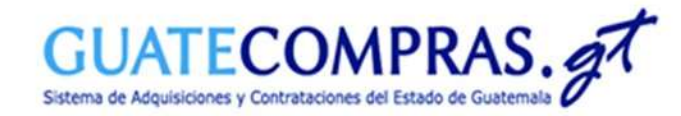

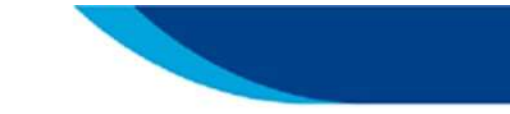

| 7 | 1 |     |
|---|---|-----|
|   |   | ~   |
|   |   | 8.4 |
| • |   | 6   |
|   |   |     |

| A. Datos de la Compra: | * Fecha de<br>gestión de<br>compra:                                                                                                    | Fecha de compra                                         |    | Seleccione la <b>Fecha de gestión de</b><br>compra.                                               |
|------------------------|----------------------------------------------------------------------------------------------------|---------------------------------------------------------|----|---------------------------------------------------------------------------------------------------|
|                        | Tipo de adquisició                                                                                                    | n:                                                      |    |                                                                                                   |
|                        | Procedimientos Regulados por el artículo 44 LCE (Casos de Excepción) Procedimientos regulados por el artículo 54 LCE O Donaciones (Art. 1 LCE) O Negociaciones entre Entidades Públicas (Art. 2 LCE) O Convenios y Tratados Internacionales (Art. 1 LCE) O Compra de Baja Cuantía (Art.43 inciso a) |                                                         |    |                                                                                                   |
|                        |                                                                                                    |                                                         |    | Colo o sie no de vero de liste el de <b>D</b> eservados                                           |
|                        |                                                                                                    |                                                         |    | (Art. 43 inciso f) LCE) o Procedimientos                                                          |
|                        |                                                                                                    |                                                         |    |                                                                                                   |
|                        |                                                                                                    |                                                         |    | de Excepción) .                                                                                   |
|                        |                                                                                                    |                                                         |    |                                                                                                   |
|                        | O Arrendamiento                                                                                                    | o Adquisición de Bienes Inmuebles (Art.43 inciso e)     |    |                                                                                                   |
|                        | * Procedimientos<br>regulados:                                                                                                    | Ley Constitucional de Orden Público (Art. 44 inciso a)  | •  | Seleccione el procedimiento regulado<br>Ley Constitucional de Orden Publico<br>(Art. 44 inciso a) |
|                        | * Descripción:                                                                                                    |                                                         |    |                                                                                                   |
|                        |                                                                                                    | •                                                       | Â. | En la <b>Descripción</b> escriba la contratación correspondiente.                                 |
| Normativa Aplicable:   | Campo requerido                                                                                                    | en procesos al amparo de un Estado de Calamidad Pública |    |                                                                                                   |
|                        | Tipo del<br>documento:                                                                                                    | Decreto o Acuerdo Emitido                               | ~  | Si la compra es relacionada al Decre<br>Gubernativo Número 3-2022 debe                            |
|                        | Documento:                                                                                                    | 3-2022 - Decreto Gubernativo Número 3-2022              | ~  | <ul> <li>asignarie los aatos correspondientes al<br/>Tipo de Documento y Número de</li> </ul>     |
|                        | Descripción<br>Acuerdo:                                                                                                    | Decreto Gubernativo Número 3-2022                       |    | Documento correspondiente.                                                                        |
|                        |                                                                                                    | Guardar Cambios                                         |    | Da clic en <b>Guardar Cambios</b>                                                                 |

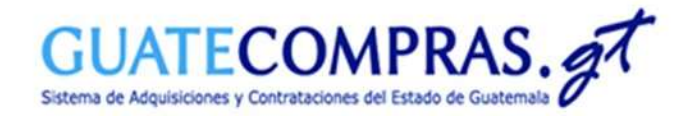

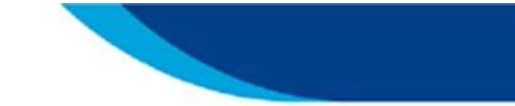

| - | 1 |    |  |
|---|---|----|--|
| 1 |   | -7 |  |
|   |   |    |  |
|   |   | 6  |  |
|   |   | -  |  |

| 1. Datos Generales   | 2. Preparacion de productos 3. Anexos                                                                                                    |                                                                                                    |
|----------------------|----------------------------------------------------------------------------------------------------|----------------------------------------------------------------------------------------------------|
| Datos de la Compra:  | Numero de publicación         E485341034           Modalidad         Procedimientos Regulados por el artículo 44 LCE (Casos de Excepción)           Sub Modalidad         Contratación de Servicios Básicos (Art. 44 inciso g)           Descripción         CASO DE EXCEPCION GUIA           Fecha de gestión de         02.feb.2022           compra         En Gestión |                                                                                                    |
| Datos del Proveedor: | * Tipo de Proveedor:                                                                                                    | Escriba el NIT del proveedor                                                                                                  |
|                      | Con NIT     Sin NIT     NIT:     Nombre     completo:                                                                                                    | <ul> <li>Indique el Tipo de</li> <li>Requerimiento y la</li> <li>categoría del Requerimiento</li> </ul>                       |
| . Productos:         | * Tipo de<br>Requerimiento:<br>* Categoria:<br>* Renglón:                                                                                                    | <ul> <li>Seleccione el renglón<br/>correspondiente.</li> </ul>                                                                |
|                      | Descripción del Producto:     Cantidad:                                                                                                    | Escriba la Descripción del<br>documento correspondiente,<br>posteriormente ingrese la<br>cantidad y el monto del<br>servicio. |
|                      | * Precio Total<br>Por Producto o<br>Servicio:<br>* Precio<br>Unitario: @                                                                                                    |                                                                                                    |
| 2. Agregar Producto: | Agregar Producto                                                                                                    | De clic en <b>Aareaar Producto</b> .                                                                                          |

Guardar Cambios

- - - - De clic en Guardar Cambios.

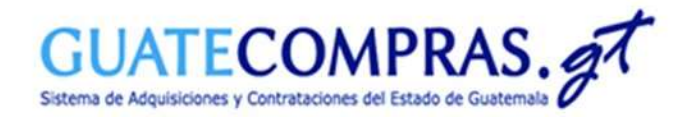

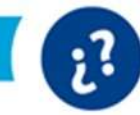

#### **Crear NPG**

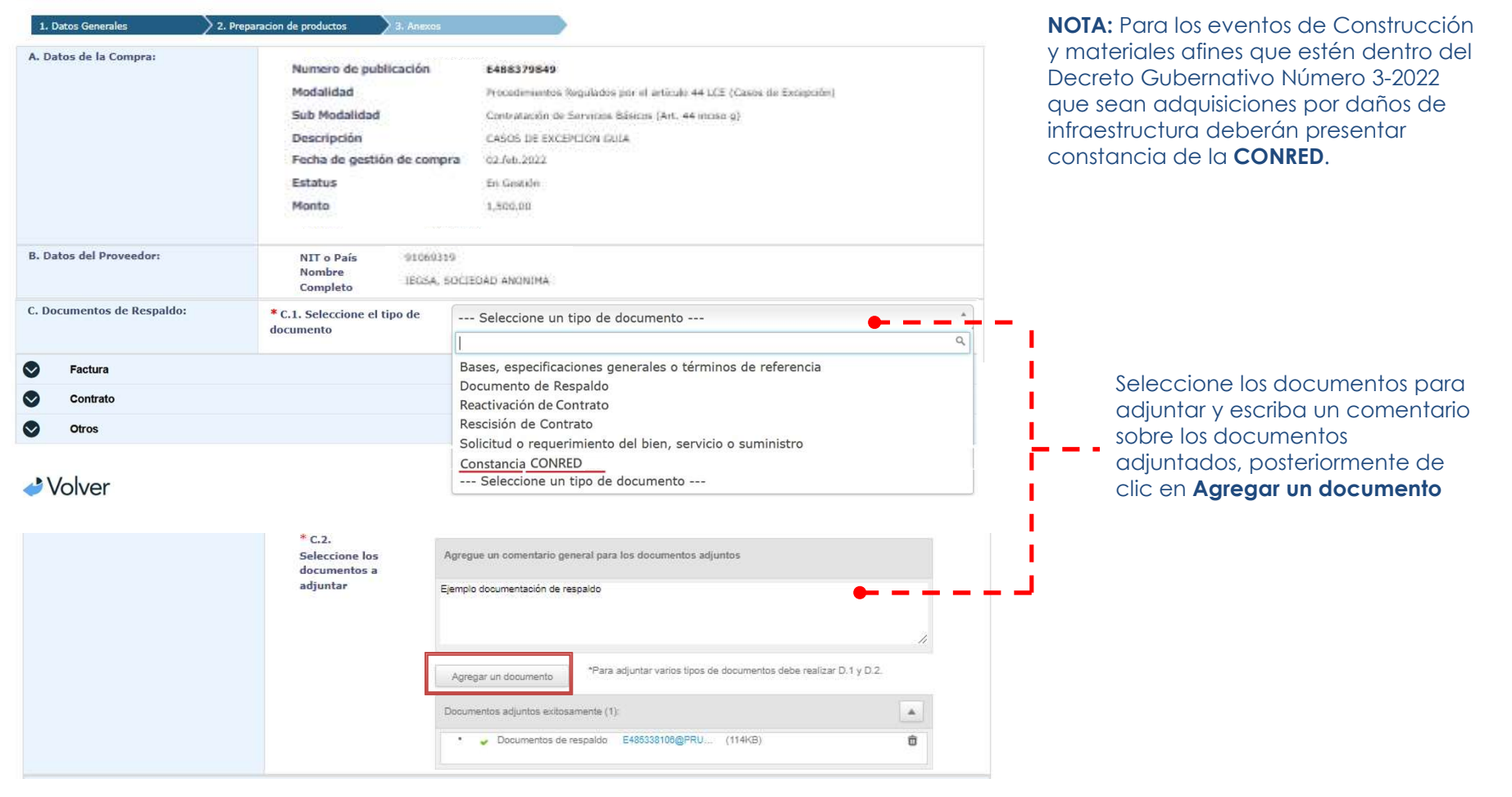

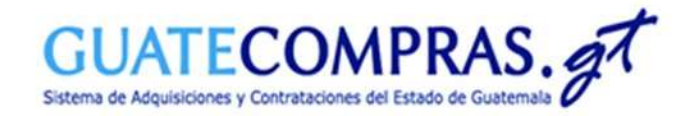

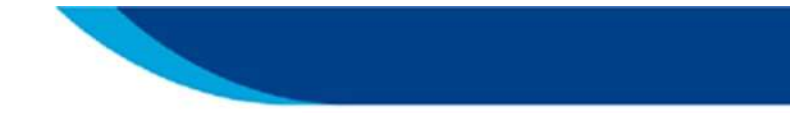

| .7 |  |
|----|--|
|    |  |
|    |  |

| S Factura                      |                                                                                                    |                                                                                   |                                                                                                    |
|--------------------------------|----------------------------------------------------------------------------------------------------|-----------------------------------------------------------------------------------|----------------------------------------------------------------------------------------------------|
| Seleccione un Tipo de Factura: | * D.1. Seleccione el tipo de<br>documento                                                                                                    | Tipo de Factura:                                                                  |                                                                                                    |
|                                |                                                                                                    | Factura Física     Factura Electrónica     Factura Electrónica en Línea           | Seleccione el <b>Tipo Documento.</b>                                                                                                    |
| Ingrese la factura:            | <ul> <li>NIT de Comprador</li> <li>Serie</li> <li>Número Factura</li> <li>Fecha de Factura</li> <li>Monto de Factura</li> <li>Total Facturas</li> </ul> | Q   Serie   Número Factura   Fecha de Factura   Monto de Factura   Total Facturas | <ul> <li>Ingrese el NIT del Comprador.</li> <li>Escriba la Serie de la factura.</li> <li>Escriba el Número de la Factura.</li> <li>Seleccione en el icono del calendario<br/>la Fecha de la Factura.</li> <li>Escriba el monto de la factura y de clic<br/>en Agregar Factura.</li> </ul> |
| Agregar Factura:               |                                                                                                    | Agregar Factura                                                                   |                                                                                                    |

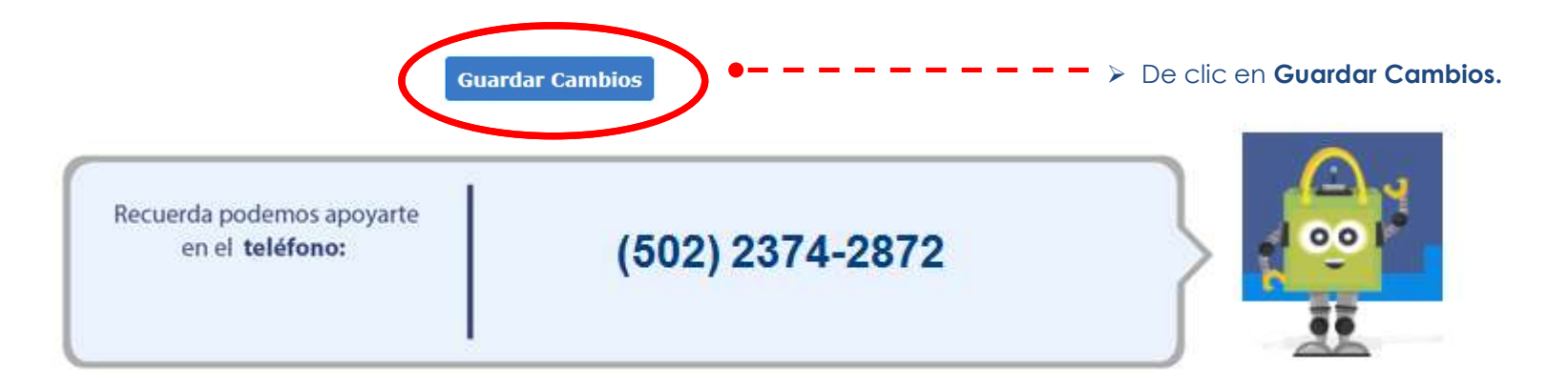

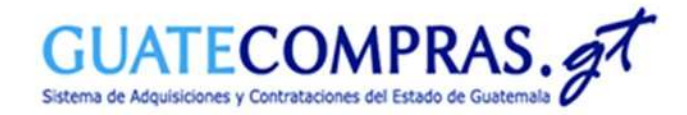

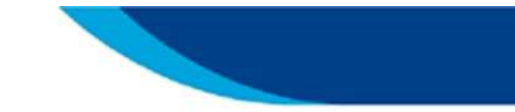

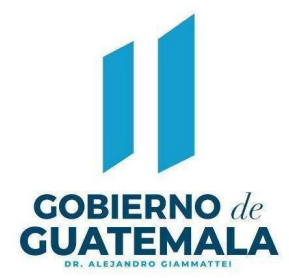

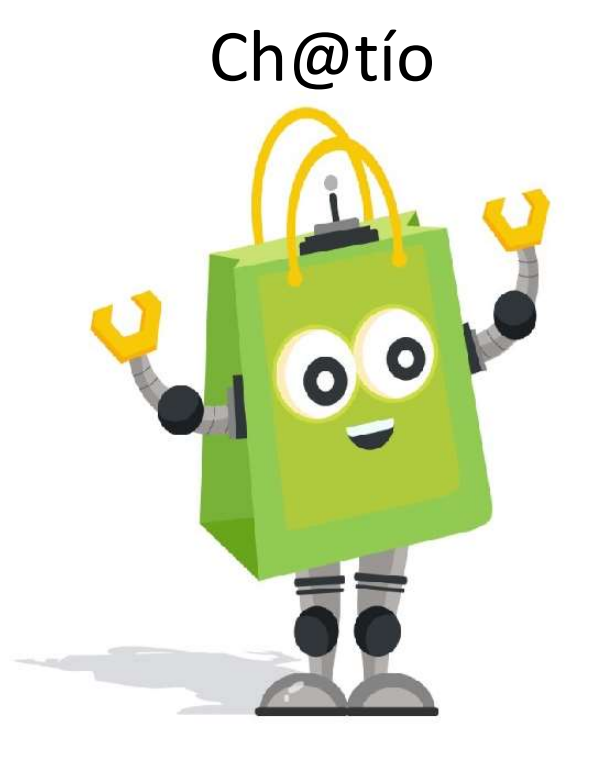

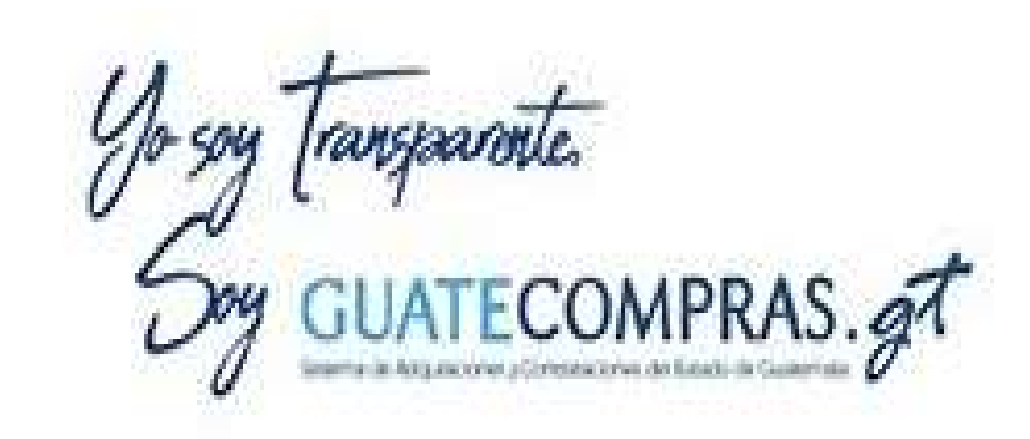